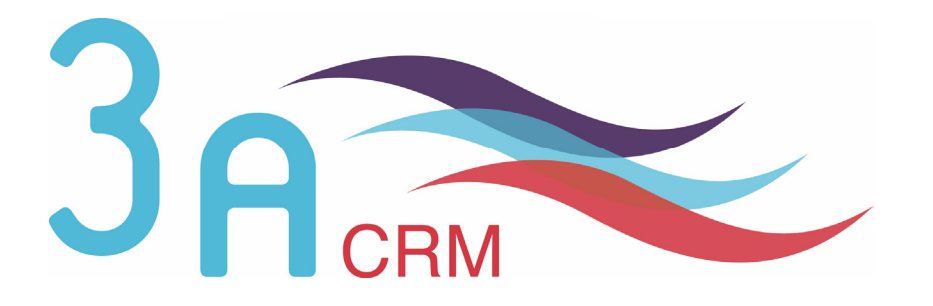

# Les campagnes marketing sous SugarCRM Open Source version 4.5.1

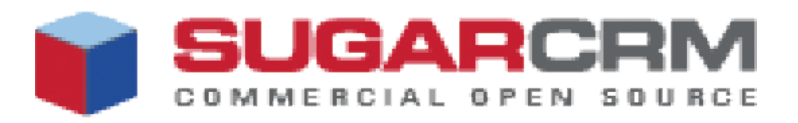

## **O**Mentions légales

Ce document est susceptible de modification à tout moment sans notification.

#### **Disclaimer / Responsabilité**

3aCRM documents distributed under the License are distributed on an "AS IS" basis, WITHOUT WARRANTY OF ANY KIND, either expressed or implied. See the License for the specific language governing rights and limitations under the License.

3aCRM ne fournit aucune garantie en ce qui concerne ce mode d'emploi et ne saurait être tenu pour responsable des erreurs qu'il contient ni des dommages éventuels, directs ou indirects, qui pourraient résulter de l'utilisation des informations qu'il contient. Veuillez vous référer à la Licence pour connaître les droits et les limitations fixés par la Licence.

#### **Trademarks / Marques**

All the trademarks in this document are registered by their owner.

Toutes les marques citées dans ce mode d'emploi sont déposées par leur propriétaire respectif.

SugarCRM, Sugar Suite, Sugar Open Source sont des marques déposées ou des marques commerciales de SugarCRM, Inc.

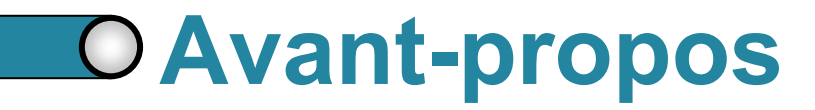

Au cours de votre lecture, vous rencontrerez les icônes suivantes :

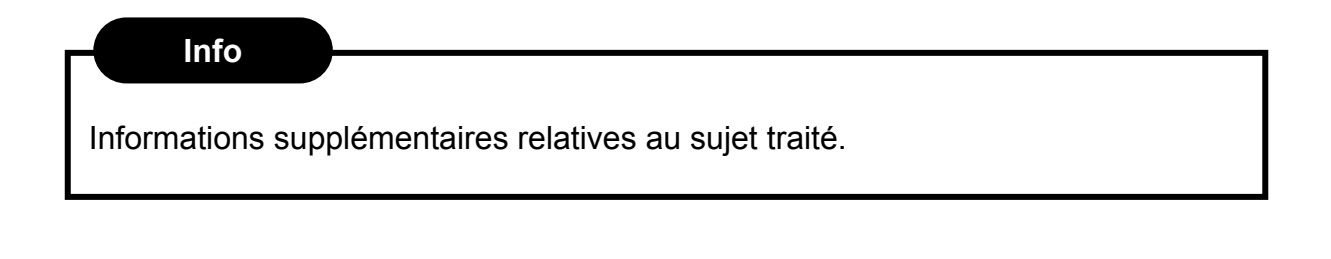

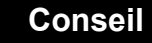

Vous recommande une technique ou une marche à suivre.

#### **Nous contacter**

En cas de problème ou de question, n'hésitez pas à nous contacter :

- ► Par e-mail : contact@3acrm.com
- Par téléphone : +33 (0)8 71 49 23 32
- ► Par fax : +33 (0)3.21.65.39.75
- Par Internet : <u>http://www.3acrm.com</u>

### **O** Sommaire

| 0 | Chapitre 1<br>Quelques notions « théoriques » |                                                          |   |  |  |  |
|---|-----------------------------------------------|----------------------------------------------------------|---|--|--|--|
|   | 1.1                                           | Les différentes personnes qui composent votre CRM        | 5 |  |  |  |
|   |                                               | 1.1.1. Une hiérarchisation des personnes                 | 5 |  |  |  |
|   |                                               | 1.1.2. Ciblage des personnes dans une campagne marketing | 5 |  |  |  |
|   | 1.2                                           | Notions « informatiques » des campagnes marketing sous   |   |  |  |  |
|   |                                               | SugarCRM                                                 | 6 |  |  |  |
|   |                                               | 1.2.1. L'URL de tracker                                  | 6 |  |  |  |
|   |                                               | 1.2.2. L'Opt-Out                                         | 6 |  |  |  |
|   |                                               |                                                          |   |  |  |  |
| 0 | Chap                                          | pitre 2                                                  |   |  |  |  |
|   | Parar                                         | nétrage des campagnes par l'administrateur               | 8 |  |  |  |

| 2.1 | Création de la boîte email | 9  |
|-----|----------------------------|----|
| 2.2 | L'envoi par paquet         | 10 |

| 0 | Chapitre 3<br>Programmer une campagne email |                                                      |    |  |  |
|---|---------------------------------------------|------------------------------------------------------|----|--|--|
|   | 3.1                                         | La création de la campagne                           | 13 |  |  |
|   |                                             | 3.1.1. Création de la campagne                       | 13 |  |  |
|   |                                             | 3.1.2. Accéder à la fiche d'une campagne             | 14 |  |  |
|   |                                             | 3.1.3. Modifier une campagne                         | 15 |  |  |
|   | 3.2                                         | La création / sélection d'une liste de cibles        | 16 |  |  |
|   |                                             | 3.2.1. Sélection d'une ou plusieurs listes de cibles | 16 |  |  |
|   |                                             | 3.2.2. Création d'une liste de cibles                | 17 |  |  |
|   | 3.3                                         | La création du lien de tracker                       | 20 |  |  |
|   | 3.4                                         | La création du modèle d'email                        | 21 |  |  |
|   | 3.5                                         | Le lancement de la campagne                          | 24 |  |  |
|   |                                             |                                                      |    |  |  |
|   |                                             |                                                      |    |  |  |

| $\bigcirc$ | Cha  | Chapitre 4                  |    |  |  |  |  |
|------------|------|-----------------------------|----|--|--|--|--|
|            | Etat | 25                          |    |  |  |  |  |
|            | 4.1  | Accès à l'état d'avancement | 26 |  |  |  |  |
|            | 4.2  | L'état d'avancement         | 27 |  |  |  |  |
|            |      |                             |    |  |  |  |  |

## Chapitre 1

# Quelques notions « théoriques »

|   | 1.1. | Les différentes personnes qui composent votre CRM               |   |  |  |  |  |  |  |
|---|------|-----------------------------------------------------------------|---|--|--|--|--|--|--|
|   |      | 1.1.1. Une hiérarchisation des personnes                        | 5 |  |  |  |  |  |  |
|   |      | 1.1.2. Ciblage des personnes dans une campagne marketing        | 5 |  |  |  |  |  |  |
| D | 1.2. | Notions « informatiques » des campagnes marketing sous SugarCRM | 6 |  |  |  |  |  |  |
|   |      | 1.2.1. L'URL de tracker                                         | 6 |  |  |  |  |  |  |
|   |      | 1.2.2. L'Opt-Out                                                | 6 |  |  |  |  |  |  |

#### 1.1. Les différentes personnes qui composent votre CRM

#### 1.1.1. Une hiérarchisation des personnes

Dans SugarCRM, les informations sont hiérarchisées en fonction de « l'importance » d'une personne par rapport à votre entreprise. On y trouve donc :

- Les prospects : ce sont des personnes extérieures à votre entreprise que vous souhaiteriez avoir comme client et vers lesquelles vous allez entreprendre des actions de marketing.
- Les leads / pistes: ce sont des personnes extérieures à votre entreprise, qui sont intéressées par vos produits et/ou services mais avec qui vous n'avez pas encore traité d'affaires. Ainsi, un prospect qui viendrait à visiter votre site Internet après une campagne marketing devrait être converti en piste.
- Les contacts : ce sont des personnes extérieures à votre entreprise, avec qui vous avez déjà traité des affaires. Ainsi une piste avec laquelle vous traiteriez une affaire (ou opportunité) devrait être convertie en contact.
- Les utilisateurs : ce sont des personnes internes à votre entreprise qui utilisent SugarCRM comme vous.

#### 1.1.2. Ciblage des personnes dans une campagne marketing

Lorsque vous lancez une campagne marketing, vous allez effectuer un ciblage. En effet, vous n'allez pas lancer votre campagne marketing auprès de tous les contacts, pistes, prospects et utilisateurs de votre CRM. Vous allez cibler les personnes qui sont concernées par votre campagne marketing.

Par conséquent, vous allez créer dans SugarCRM des **listes de cibles**. Ces cibles peuvent être des prospects, des pistes, des contacts et/ou des utilisateurs. On peut donc définir une cible comme une personne concernée par la campagne marketing que vous voulez lancer. L'ensemble des cibles pour une même campagne forme alors une **liste de cibles**.

Une même liste de cibles peut être utilisée pour plusieurs campagnes marketing. De même, une campagne marketing peut être concernée par plusieurs listes de cibles.

5

Par exemple, si vous réalisez une première campagne marketing auprès des hommes vivant à Paris, une seconde auprès des hommes vivant à Lyon puis une troisième auprès des hommes vivant à Paris ou à Lyon, pour la 3<sup>ème</sup> campagne, vous pourrez utiliser les 2 listes de cibles créées pour les campagnes 1 et 2.

# 1.2. Notions « informatiques » des campagnes marketing sous SugarCRM

#### Info

Ces notions ne concernent que les campagnes d'emailing.

#### 1.2.1. L'URL de tracker

Lorsque vous lancerez une campagne par email (ou campagne d'emailing), vous souhaiterez savoir si les cibles sont intéressées par votre proposition. Pour ce faire, le plus simple est de créer une URL de tracker (ou tout simplement

tracker). Il s'agit d'un lien dans le corps de votre email qui renvoie vers une page de votre site Internet. Lorsque la cible clique sur ce lien, l'information est envoyée à SugarCRM. Vous savez alors, dans l'état d'avancement de votre campagne, que telle ou telle cible a cliqué sur le lien (et est donc intéressée par votre proposition).

#### 1.2.2. L'Opt Out

Lorsque vous lancez une campagne email, vous devez obligatoirement mettre un lien dans le corps du message permettant au destinataire de l'email de ne plus recevoir de campagne email de votre part. Ce lien s'appelle un **lien opt out**.

#### Info

Dans SugarCRM, vous n'avez pas besoin de vous préoccuper de ce lien opt out : il est automatiquement ajouté à la fin de chaque message.

Si la cible clique sur ce lien, automatiquement sa fiche personnelle sera complétée : la case « Ne pas contacter par email » ( ① ) sera automatiquement cochée. D'autre

part, la cible ira s'ajouter dans le sous-panel « Demande d'Opt Out » ( ② ) de l'état d'avancement de la campagne. Enfin, lorsque vous lancerez une prochaine campagne email, même si cette cible est présente dans l'une des listes de cibles, elle ne recevra pas l'email.

| PROSPECTS: ANT                    | DINE DURAND                    |                        |                                 |                            | 📇 Imprimer | ? Aide |
|-----------------------------------|--------------------------------|------------------------|---------------------------------|----------------------------|------------|--------|
| Editer Dupliquer S                | upprimer Convertir le Prospect | Gérer les inscriptions |                                 |                            |            |        |
|                                   |                                |                        |                                 |                            |            |        |
| Nom :                             | M. Antoine Durand              |                        | Téléphone<br>professionnel :    |                            |            |        |
|                                   |                                |                        | Portable :                      |                            |            |        |
|                                   |                                |                        | Téléphone personnel :           |                            |            |        |
|                                   |                                |                        | Autre téléphone :               |                            |            |        |
| Fonction :                        |                                |                        | Fax:                            |                            |            |        |
| Service :                         |                                |                        | Email :                         | adurand@exemple.com        |            |        |
| Date anniversaire :               |                                |                        | Autre Email :                   |                            |            |        |
| Nom du Compte :                   |                                |                        | Nom Assistant(e) :              |                            |            |        |
|                                   |                                |                        | Tél Assistant(e) :              |                            |            |        |
| Ne pas appeler :                  |                                |                        | Ne pas contacter par<br>email : |                            |            |        |
|                                   |                                |                        | Email non valide :              |                            |            |        |
|                                   |                                |                        | Dernière modif. :               | 13/03/2007 13:37 par admin |            |        |
| Assigné à :                       | admin                          |                        | Date de saisie :                | 13/03/2007 13:37 par admin |            |        |
| Adresse principale :              |                                |                        | Adresse secondaire :            |                            |            |        |
| Informations<br>complémentaires : |                                |                        |                                 |                            |            |        |

Figure 1.1 : Antoine Durand a cliqué sur le lien Opt Out :

la case « Ne pas contacter par email » se coche alors.

|        | ♠ DEMANDE D'OPT O          | UT                    |                           |                                  |                                           |
|--------|----------------------------|-----------------------|---------------------------|----------------------------------|-------------------------------------------|
|        | Ajouter à la liste de pros | pects                 |                           |                                  |                                           |
|        |                            |                       |                           | ≪ Début                          | 🗸 Précédent (1 - 2 sur 2) Suivant 📐 Fin 🕅 |
| $\sim$ | Nom du destinataire        | Email du destinataire | Type d'activité $\ominus$ | Date de l'activité $\ominus$ Lié | Hits $\Leftrightarrow$                    |
| (2)    | Antoine Durand             | adurand@exemple.com   | Demande d'effacement      | 2007-01-26 15:24                 |                                           |

Figure 1.2 : Antoine Durand vient se rajouter dans le sous-panel Demande d'Opt Out

7

## Chapitre 2

# Paramétrage des campagnes par l'administrateur

|   | 2.1. | Création de la boîte email | 9  |
|---|------|----------------------------|----|
| D | 2.2. | L'envoi par paquet         | 10 |

#### Info

Ces paramétrages ne peuvent être réalisés que par un administrateur de votre CRM.

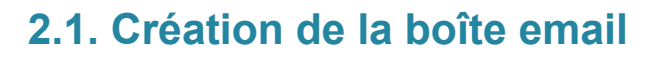

1. Cliquez sur Administration ( 1) puis sur Gérer les boîtes Email ( 2)

|          | Bienvenue admin                           | Mon Compte Formation Em                                        | oloyés Administration I                   | Déconnexion A propos    |                                                               | SUGAR SUITE                                                                                |  |
|----------|-------------------------------------------|----------------------------------------------------------------|-------------------------------------------|-------------------------|---------------------------------------------------------------|--------------------------------------------------------------------------------------------|--|
| DPEN SOU | RCE                                       |                                                                | $\bigcirc$                                |                         | 🔒 Rechercher                                                  | Go                                                                                         |  |
| Marketi  | ng Service Clients Activités              | Travail collaboratif Out                                       | ils Rapports & Graphic                    | lues                    |                                                               |                                                                                            |  |
| ord      |                                           |                                                                |                                           |                         |                                                               |                                                                                            |  |
| ns: 🛛 💋  | M. Antoine Durand 📗 🗊 Tâche Projet        | 1 🛛 🗐 Projet 1 🛛 🗂 Compte 1                                    | 🔒 Administrator 🛛 🔓 🤅                     | Opportunité 1 📄 Dupont  |                                                               |                                                                                            |  |
|          | ADMINISTRATION : ACCU                     | IEIL                                                           |                                           |                         |                                                               | 📇 Imprimer 🤰 Aide                                                                          |  |
|          | RÉSEAU SUGARCRM                           |                                                                |                                           |                         |                                                               |                                                                                            |  |
|          | Ortail de Support de SugarCRM             | Permet d'accéder à votre po<br>support technique et bien plu   | rtail personnalisé pour le<br>48          | Cocumentation en ligne  | Permet d'obtenir les docume<br>utilisateurs finaux et les adm | Permet d'obtenir les documentations pour les<br>utilisateurs finaux et les administrateurs |  |
|          | <sup>(</sup> ∰) <u>Mises à jour Sugar</u> | Vérifie les dernières mises à                                  | Vérifie les dernières mises à jour Sugar. |                         |                                                               |                                                                                            |  |
|          | ADMINISTRATION DU SYSTÈ                   | ME                                                             |                                           |                         |                                                               |                                                                                            |  |
|          | l'A Paramètres de configuration           | Permet de définit les paramè                                   | tres de configuration                     | Re Sauvegardes          | Effectue une ceuverarde de                                    | ae fichiare da SugarCRM                                                                    |  |
|          |                                           | Gere les compres er mors de                                    | passe des ounsaleurs                      |                         | Gere les roles, leurs arrecte                                 | itions et ieurs proprietes                                                                 |  |
| EMAIL    |                                           |                                                                |                                           |                         |                                                               |                                                                                            |  |
|          | Configuration des Emails                  | Permet de configurer les par<br>utiliser pour l'envoi des emai | ramètres par défaut à<br>ls               | estionnaire d'envois er | Permet de gérer les envois (<br>cadre de campagnes marke      | d'emails en masse dans le<br>ting                                                          |  |
| 2        | Gérer les boîtes Email                    | Permet de configurer les boi<br>réception.                     | tes email à surveiller en                 |                         |                                                               |                                                                                            |  |

Figure 2.1 : Administration

#### 2. Cliquez sur Surveiller une nouvelle boîte Email ( 3)

|   |                                                                | Bienvenue admin r                           | Mon Compte Formation Employ | és Administration Déconnexion A propos                                                                                                    |                                                                                                    |  |  |
|---|----------------------------------------------------------------|---------------------------------------------|-----------------------------|----------------------------------------------------------------------------------------------------|----------------------------------------------------------------------------------------------------|--|--|
|   | Accueil Ventes Marketin<br>Accueil Tableaux de bord            | ng Service Clients Activités                | Travail collaboratif Outils | Rapports & Graphiques                                                                                                    |                                                                                                    |  |  |
|   | RACCOURCIS     Toutes les Boîtes Emails                        | M. Antoine Durand Datache Projet            | L                           | ga Administrator   🖕 Upportunite 1   🔄 Dupont                                                                                                |                                                                                                    |  |  |
| 3 | Surveiller une nouvelle<br>Boîte Email<br>Rofin Planificateurs | Case Macro:<br>Sauvagerder la source brute: | [CASE:%1]                   | Set the macro which will be parsed and used<br>Set this to any value, but preserve the "%1".<br>Sélectionnez Qui si vous souhaitez préserver | rsed and used to link imported email to a Case.<br><i>rve the "%1"</i> .<br>aitez préserver la source brute pour chaque email impo |  |  |
|   |                                                                | EMAILS ENTRANTS                             |                             | Les grosses pieces jointes peuvent causer de                                                                                                 | s erreurs avec les bases de donnees mi                                                                                             |  |  |
|   |                                                                | Nom : 🔶                                     |                             | Type de b<br>⊖                                                                                                    | oîte Mail Serveur Email : Statut :                                                                                                 |  |  |
|   |                                                                | Tout décocher<br>Supprimer                  |                             |                                                                                                    |                                                                                                    |  |  |

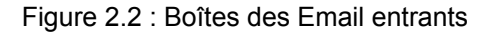

Complétez le formulaire en choisissant, dans Actions Possibles ( ④ ),
 Gestion des retours ( ⑤ )

|          | PARAMÈTRES DES EMAILS ENTRANTS :                                        |                              | ? Aide                                         |
|----------|-------------------------------------------------------------------------|------------------------------|------------------------------------------------|
| 6        | Sauvegarder Annuler Tester les Paramètres                               |                              | * Champs requis                                |
| <b>U</b> | RÉGLAGES DE BASE                                                        |                              |                                                |
|          | Nom : *                                                                 | Statut :                     | Actif 💌                                        |
|          | Adresse du Serveur Email : *                                            | Identifiant : *              |                                                |
|          | Protocole du Serveur Email : * 🛛Aucun(e) 💉                              | Mot de passe : *             |                                                |
|          | Port du Serveur Email : *                                               |                              |                                                |
|          | Utiliser le protocole SSL : 🔍 🗖 🛛 🛛 Laisser les Messages sur le Se      | rveur : 🔍 🗹 🛛 Importer i     | uniquement depuis la dernière vérification 🔍 🗖 |
|          |                                                                         | ,                            |                                                |
|          |                                                                         |                              |                                                |
|          | GESTION DES OPTIONS EMAIL                                               |                              |                                                |
| 4)       | Actions Possibles : design des felous                                   | Modele de Reponse automatiqu |                                                |
| <u> </u> | Assigné au Groupe : 🔤 Créer un groupe de boîtes Email en sauvegardant 🕚 | 🕙 Nom dans "De" :            | Par défaut :                                   |
|          |                                                                         | Adresse dans "De" -          | Par défaut :                                   |
|          |                                                                         |                              | do_not_reply@example.com                       |
|          |                                                                         |                              |                                                |

Figure 2.3 : Administration

4. Cliquez sur le bouton Sauvegarder ( 6)

#### 2.2. L'envoi par paquet

#### Info

#### Que se passe-t-il lors de l'envoi des emails ?

Un petit programme appelé CRON, programmé pour se lancer à intervalles réguliers va se charger d'envoyer les emails.

A la date et l'heure spécifiées au moment de la création de l'email marketing, le cron va exécuter un script (programme) de lancement qui va lancer vos emails par paquets de 500 emails / 30 secondes. Ainsi, toutes les 30 secondes, 500 emails seront envoyés.

#### Pourquoi 500 à la fois et toutes les 30 secondes ?

SugarCRM est programmé en PHP. Or en PHP, un script doit s'exécuter obligatoirement en moins de 30 secondes sans quoi il faut attendre la prochaine exécution (donc ici, le prochain passage du CRON) pour qu'il soit réexécuté. Par conséquent, SugarCRM a programmé le script pour qu'au bout de 30 secondes, il se relance automatiquement.

Quant aux paquets de 500, il s'agit d'une spécificité des webmailers. La plupart des webmailers sont programmés pour envoyer d'un coup (c'est-à-dire en un seul paquet) 500 emails. Par conséquent, il ne sert à rien à SugarCRM d'essayer d'en envoyer plus : les emails en plus ne seront pas envoyés et il faudra les renvoyer dans le prochain paquet !

Vous pouvez cependant modifier le nombre d'emails envoyés par paquet. En effet, la valeur de 500 emails / 30 s est théorique. Cela dépend de votre connexion Internet, du temps de réponse de votre webmailer et de la taille de l'email (en théorie 10 Ko). Si vous constatez que l'un de ces 3 paramètres pose problème (la plupart du temps, le problème vient de la taille de l'email, notamment quand il contient une ou plusieurs pièces jointes), modifiez la valeur du nombre de paquet comme suit :

 Cliquez sur Administration (cf. Figure 2.4 – page 11 – ①) puis sur Configuration des emails (cf. Figure 2.4 – page 11 – ②)

|          |                   | Bienvenue             | admin           | Mon Compte                | Formation                                 | Employés                             | Administration      | Déconnexion     | A propos                                                                                   |                                                    |                                                        | SUGAR SUITE.                      |
|----------|-------------------|-----------------------|-----------------|---------------------------|-------------------------------------------|--------------------------------------|---------------------|-----------------|--------------------------------------------------------------------------------------------|----------------------------------------------------|--------------------------------------------------------|-----------------------------------|
| DPEN SOU | PECHIM.           |                       |                 |                           |                                           |                                      | (1)                 |                 |                                                                                            |                                                    | 🚨 Rechercher                                           | Go                                |
| Marketi  | ng Serv           | vice Clients          | Activités       | Travail co                | llaboratif                                | Outils I                             | Rapports & Grap     | hiques          |                                                                                            |                                                    |                                                        |                                   |
| ord      |                   |                       |                 |                           |                                           |                                      |                     |                 |                                                                                            |                                                    |                                                        |                                   |
| ns: 🧃    | M. Antoine        | Durand 🛛 🗊            | Tâche Projet    | :1 🛛 🗐 Proje              | t 1 🛛 📇 Cor                               | npte 1 🛛 🔒                           | Administrator       | 🖥 Opportunité 1 | 🗐 Dupont                                                                                   |                                                    |                                                        |                                   |
|          | Ø ADM             | INISTRATIO            | )N : ACCU       | JEIL                      |                                           |                                      |                     |                 |                                                                                            |                                                    |                                                        | 📇 Imprimer  ? Aide                |
|          | RÉSEAU            | J SUGARCRI            | N               |                           |                                           |                                      |                     |                 |                                                                                            |                                                    |                                                        |                                   |
|          | O Porta           | iil de Support d      | e SugarCRN      | Permet d'a support te     | iccéder à vol<br>chnique et bi            | à votre portail personnalisé pour le |                     |                 | Permet d'obtenir les documentations pour les<br>utilisateurs finaux et les administrateurs |                                                    |                                                        |                                   |
|          | (1) <u>Mise</u> : | <u>s à jour Sugar</u> |                 | Vérifie les               | Vérifie les dernières mises à jour Sugar. |                                      |                     |                 |                                                                                            |                                                    |                                                        |                                   |
|          | ADMINI            | STRATION D            | U SYSTÈI        | ME                        |                                           |                                      |                     |                 |                                                                                            |                                                    |                                                        |                                   |
|          | 19 Para           | mètres de cont        | inuration       | Permet de                 | définit les pa                            | aramètres de                         | configuration       | Seuver          | ardes                                                                                      | Effectue une conversarde des fichiers de SurierCRM |                                                        |                                   |
|          | <b>000 000</b>    | ion ues ouiisau       | <del>suis</del> | Gereiesu                  | ompres er m                               | uts ue passe                         | ues ounsaleurs      |                 |                                                                                            |                                                    | Gere les rules, leurs arrecto                          | auoris er ieurs hi ohileres       |
| EMAIL    |                   |                       |                 |                           |                                           |                                      |                     |                 |                                                                                            |                                                    |                                                        |                                   |
| 2        | Confi             | iquration des E       | mails           | Permet de<br>utiliser por | configurer le<br>ur l'envoi des           | es paramètre<br>: emails             | s par défaut à      | estion          | naire d'envois en                                                                          | n masse                                            | Permet de gérer les envois<br>cadre de campagnes marke | d'emails en masse dans le<br>ting |
|          | 🕀 <u>Gére</u>     | r les boîtes Em       | ail             | Permet de<br>réception.   | configurer le                             | es boîtes em                         | ail à surveiller en |                 |                                                                                            |                                                    |                                                        |                                   |

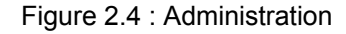

2. Modifiez la valeur du Nombre d'Emails envoyés par lot (③) puis cliquez sur Sauvegarder (④).

|            | CONFIGURATION DES EMAILS : CONFIGURER                                                 | 📇 Imprimer 🤌 Aide                                                        |
|------------|---------------------------------------------------------------------------------------|--------------------------------------------------------------------------|
| <b>4</b> ) | Sauvegarder Annuler                                                                   | * Champs requis                                                          |
| Ŭ          | OPTIONS DES EMAILS DE NOTIFICATION                                                    | Notifications actives 2 Permet d'envoyer un email de notification        |
|            | Nom de l'expediteur : "SugarcHM                                                       | Iorsqu'un enregistrement est assigné.                                    |
|            | Adresse de l'expéditeur : * marketing@example.com                                     | Envoyer par défaut une<br>notification pour un nouvel 🔽<br>utilisateur 2 |
|            | OPTIONS DES EMAILS SORTANTS                                                           |                                                                          |
|            | Sauvegarder les emails entrants bruts *                                               | O Oui 💿 Non                                                              |
|            | Nombre d'Emails envoyés par lot : *                                                   | 500 (3)                                                                  |
|            | Localisation des fichiers de tracking des campagnes (comme<br>campaign_tracker.php) * | Localisation par défaut     O Localisation définie par l'utilisateur     |
|            | Conserver une copie des messages des campagnes : *                                    | Valeur de la variable site)           Oui         O Non                  |

#### Figure 2.5 : Configuration des emails

## Chapitre 3

# Programmer une campagne email

|   | 3.1. | La création de la campagne                           | 13 |
|---|------|------------------------------------------------------|----|
|   |      | 3.1.1. Création de la campagne                       | 13 |
|   |      | 3.1.2. Accéder à la fiche d'une campagne             | 14 |
|   |      | 3.1.3. Modifier une campagne                         | 15 |
|   | 3.2. | La création / sélection d'une liste de cibles        | 16 |
|   |      | 3.2.1. Sélection d'une ou plusieurs listes de cibles | 16 |
|   |      | 3.2.2. Création d'une liste de cibles                | 17 |
| 0 | 3.3. | La création du lien de tracker                       | 20 |
| 0 | 3.4. | La création du modèle d'email                        | 21 |
| 0 | 3.5. | Le lancement de la campagne                          | 24 |

Info

Nous supposons que vous utilisez le thème **Sugar** et que vous avez configuré la logique de navigation sur **Modules groupés**.

Une campagne email se programme en 5 étapes :

- 1. La création de la campagne
- 2. La création ou la sélection des listes de cibles
- 3. La création du lien de tracker (optionnel)
- 4. La création du modèle d'email
- 5. Le lancement de la campagne

#### 3.1. La création de la campagne

#### 3.1.1. Création de la campagne

La création de la campagne est très rapide :

- 1. Cliquez sur l'onglet Marketing > Campagnes ( ① ).
- 2. Cliquez sur Créer une campagne dans le menu de gauche ( 2 ).
- Le formulaire de saisie de campagne apparaît. Complétez-le en précisant au moins le nom de la campagne ( ③ ), le statut de la campagne ( ④ Normalement, **Planifiée** à ce stade), la date de fin de la campagne ( ⑤ ), le type de campagne ( ⑥ ).
- 4. Une fois terminé, cliquez sur **Sauvegarder** ( $\bigcirc$ ).

| Accueil Ventes Marke                | ting Service Clients | Activités Travail collaboratif Outils          | Rapports & Graphiques                   |                  |
|-------------------------------------|----------------------|------------------------------------------------|-----------------------------------------|------------------|
| Campagnes Contacts Comp             | otes Leads           |                                                |                                         |                  |
| Dernières constitutions : 🛛 📲       | marketing@exemp      | M. Antoine Durand 🛛 🗐 Tâche Projet 1 🛛 🗐 Proje | t 1 🔄 Compte 1 🔒 Administrator 🛱 Opport | unité 1 📄 Dupont |
| RACCOURCIS                          | CAMPAGNES:           |                                                |                                         |                  |
| R Assistant de campagnes 7          | Sauvegarder Anr      | nuler                                          |                                         |                  |
| 🕵 Créer une Campagne                |                      |                                                |                                         |                  |
| 👩 Campagnes                         | Nom:* (3             |                                                | Assigné à :                             | admin            |
| 👩 Newsletters                       | Statut : *           |                                                |                                         |                  |
| 🕵 Créer une Liste de Cibles         | Date de début :      | (dd/mm/yyyy)                                   |                                         |                  |
| 👔 Listes de Cibles                  | Date de fin : * 🧲    | (dd/mm/yyyy)                                   |                                         |                  |
| 🕵 Créer un Prospect                 | Туре:*               | 6Aucun(e)                                      |                                         |                  |
| Site des Prospects                  |                      | •                                              |                                         |                  |
| 🛃 Créer un Modèle d'Email           | Devise               | US Dollars : \$ 💙                              | Impressions :                           |                  |
| 🔁 Emails Modèles                    | Budget :             |                                                | Coût réel :                             |                  |
| Importer des Prospects              | CA attendu :         |                                                | Coût estimé :                           |                  |
| 🚰 Setup                             | on allonda .         |                                                | oodrootinio.                            |                  |
| Nagnostique                         | 011-016              |                                                |                                         |                  |
| a Créer un formulaire de lead       | Objectif :           |                                                |                                         |                  |
| Recherches sauvegardées<br>Aucun(e) |                      |                                                |                                         |                  |
|                                     | Description :        |                                                |                                         |                  |

Figure 3.1 : Saisie d'une campagne

#### 3.1.2. Accéder à la fiche d'une campagne

Pour accéder à la fiche d'une campagne.

- 1. Cliquez sur l'onglet **Marketing > Campagnes** ( $\bigcirc$ ).
- Vous arrivez alors sur la liste des campagnes. Vous avez maintenant 2 possibilités pour accéder à la fiche de la campagne :
  - a. Positionnez le curseur de la souris sur la petite flèche ( 
    2) qui précède la campagne : la fenêtre Détails supplémentaires ( 
    3) apparaît. Cliquez sur le petit icône télévision ( 
    4). Vous accédez alors directement à la fiche de la campagne (figure 2.3).

|                             | Bienvenue            | e admin Mo | on Compte Formation  | n Employés             | Administration   | Déconnexion A      | A propos        |              | A A A S              |
|-----------------------------|----------------------|------------|----------------------|------------------------|------------------|--------------------|-----------------|--------------|----------------------|
| COMMERCIAL OPEN SOL         | URCE                 |            |                      |                        |                  |                    |                 | ₽.           | Rechercher           |
| Accueil Ventes Market       | ting Service Clients | Activités  | Travail collaboratif | Outils F               | apports & Grap   | hiques             |                 |              |                      |
| Campagnes Contacts Compt    | tes Leads            |            |                      |                        |                  |                    |                 |              |                      |
| Dernières consultations : 🔞 | Campagne 1 🛛 丹 marke | ting@exemp | 💋 M. Antoine Duran   | d 🛛 🗊 Tâche I          | Projet 1 🛛 💋 Pro | jet 1 🛛 📇 Compte 1 | 🔒 Administrator | 🔓 Opportu    | inité 1              |
| RACCOURCIS                  | CAMPAGNES : AC       | CUEIL      |                      |                        |                  |                    |                 |              |                      |
| Reg Assistant de campagnes  | Basique Avancé       | Recherch   | es et Mises en page  | sauvegardé             | es               |                    |                 |              |                      |
| 🕵 Créer une Campagne        |                      |            |                      |                        |                  |                    |                 |              |                      |
| 👩 Campagnes                 | Nom de la campa      | gne :      |                      |                        |                  | Ne                 | montrer que mes | éléments : [ |                      |
| 👔 Newsletters               | Basharahar Mida      | -          |                      |                        |                  |                    |                 |              |                      |
| Créer une Liste de Cibles   | hechercher vider     |            |                      |                        |                  |                    |                 |              |                      |
| 🗊 Listes de Cibles          | LISTE DES CAMPA      | GNES       |                      |                        |                  |                    |                 |              |                      |
| 🕵 Créer un Prospect         |                      | onné: 0    |                      |                        |                  |                    |                 | 114 Début    | / Précédent (1 - 1 s |
| 💋 Liste des Prospects       |                      | 0          |                      | Statu                  | t 0              | Type 👄             | Date d          | le fin 👄     | Assigné à            |
| 🛃 Créer un Modèle d'Email   | Campagne             | 1          |                      | 4) Planit              | îée              | Email              | 31/03           | /2007        | admin                |
| 🔂 Emails Modèles            | PEQ Détails supplé   | ementaires | 2                    |                        |                  |                    |                 | ≪ Début      | < Précédent (1 - 1 s |
| importer des Prospects      | Http://              |            | 3                    | $\widehat{\mathbf{A}}$ |                  |                    |                 |              |                      |

Figure 3.2 : Accéder à la fiche d'une campagne

#### b. Cliquez sur le nom de la campagne ( <sup>(S)</sup>).

| CAMPAG      | NES: CAMPA    | AGNE 1      |                   |                    |                 |                                                     | 📇 Imprimer 🛛 🤶 Aide                                    |
|-------------|---------------|-------------|-------------------|--------------------|-----------------|-----------------------------------------------------|--------------------------------------------------------|
| Editer      | Dupliquer     | Supprimer   | Envoyer les Tests | Envoyer les Emails | Publipo         | ostage Lancer l'a                                   | ssistant Etat d'avancement de la campagne. Voir le ROI |
| Voir le fic | chier log des | modificati  | ions              |                    | Retour à la Lis | te – I≪ Début ≺ Précédent (1 sur 1) Suivant ▷ Fin 🕅 |                                                        |
|             |               | Nom :       | Campagne 1        |                    |                 | Assigné                                             | à: admin                                               |
|             |               | Statut :    | Planifiée         |                    |                 |                                                     |                                                        |
|             | Date d        | le début :  |                   |                    |                 | Dernière mod                                        | f. : 13/03/2007 13:53 par admin                        |
|             | Da            | te de fin : | 31/03/2007        |                    |                 | Date de saisi                                       | e : 13/03/2007 13:53 par admin                         |
|             |               | Type :      | Email             |                    |                 |                                                     |                                                        |
|             |               |             |                   |                    |                 |                                                     |                                                        |
|             | Budget        | : (USD \$)  | 0,00              |                    |                 | Coût réel : (USE                                    | \$) 0,00                                               |
|             | CA attendu    | (USD \$)    | 0,00              |                    |                 | Coût estimé : (USE                                  | \$) 0,00                                               |
|             | Impre         | essions :   | 0                 |                    |                 |                                                     |                                                        |
|             |               |             |                   |                    |                 |                                                     |                                                        |
|             |               | Objectif :  |                   |                    |                 |                                                     |                                                        |
|             | Des           | scription : |                   |                    |                 |                                                     |                                                        |

Figure 3.3 : Fiche d'une campagne

#### **3.1.3. Modifier une campagne**

Au fur et à mesure de l'avancement d'une campagne, son statut va changer. Vous pouvez aussi modifier les autres éléments de la campagne.

- Cliquez sur l'onglet Ventes & Marketing > Campagnes ( ① ). Vous avez maintenant 2 possibilités pour modifier la campagne :
  - a. Positionnez le curseur de la souris sur la petite flèche ( 
    2) qui précède la campagne : la fenêtre Détails supplémentaires ( 
    3) apparaît. Cliquez sur le petit icône crayon ( 
    4). Vous accédez alors directement à la page de saisie/modification de la campagne.

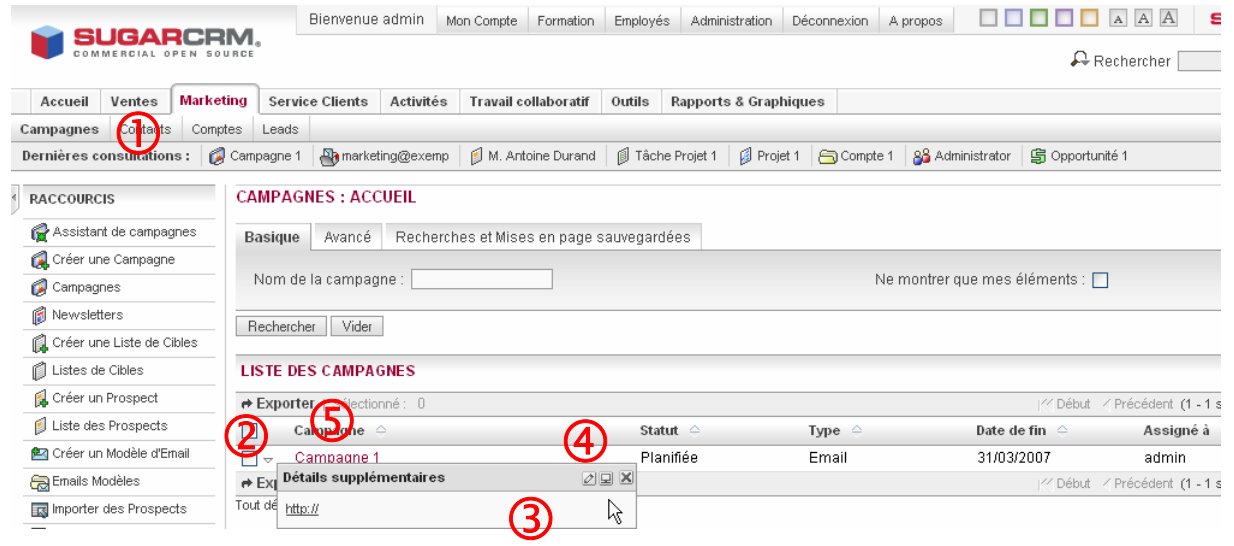

Figure 3.4 : Modifier une campagne

b. Cliquez sur le nom de la campagne ( 5). Vous accédez alors à la fiche de la campagne. Cliquez sur le bouton Editer ( 6).

|    | CAMPAGNES: CAMPAGNE 1              |                   |                    |              |                        | 📇 Imprimer 🛛 ? Aide                                  |
|----|------------------------------------|-------------------|--------------------|--------------|------------------------|------------------------------------------------------|
| 6) | Editer Dupliquer Supprimer         | Envoyer les Tests | Envoyer les Emails | Publipostage | Lancer l'assis         | stant. Etat d'avancement de la campagne. Voir le ROI |
|    | Voir le fichier log des modificati | ions              |                    |              | Retour à la Liste      | - I≪ Début ≺ Précédent (1 sur 1)-Suivant № Fin 🕅     |
|    | Nom :                              | Campagne 1        |                    |              | Assigné à :            | admin                                                |
|    | Statut :                           | Planifiée         |                    |              |                        |                                                      |
|    | Date de début :                    |                   |                    |              | Dernière modif. :      | 13/03/2007 13:53 par admin                           |
|    | Date de fin :                      | 31/03/2007        |                    |              | Date de saisie :       | 13/03/2007 13:53 par admin                           |
|    | Type :                             | Email             |                    |              |                        |                                                      |
|    |                                    |                   |                    |              |                        |                                                      |
|    | Budget : (USD \$)                  | 0,00              |                    |              | Coût réel : (USD \$)   | 0,00                                                 |
|    | CA attendu : (USD \$)              | 0,00              |                    |              | Coût estimé : (USD \$) | 0,00                                                 |
|    | Impressions :                      | 0                 |                    |              |                        |                                                      |
|    |                                    |                   |                    |              |                        |                                                      |
|    | Objectif :                         |                   |                    |              |                        |                                                      |
|    | Description :                      |                   |                    |              |                        |                                                      |

Figure 3.5 : Fiche d'une campagne

#### **3.2. La création/sélection d'une liste de cibles**

Maintenant que nous avons notre campagne, nous pouvons y ajouter une ou plusieurs listes de cibles.

#### 3.2.1. Sélection d'une ou plusieurs listes de cibles

Si vous avez déjà des listes de cibles prêtes et que vous souhaitez utiliser pour cette campagne :

- 1. Allez sur la fiche de la campagne (voir 2.1.2)
- 2. Dans le sous-panel Listes de cibles ( ① ), cliquez sur le bouton Sélectionner ( ② ).

| CAN | MPAG      | NES: CAM     | PAGNE 1       |                   |                    |              |                        |               |                 | ē           | Imprimer  | ? Aide   |
|-----|-----------|--------------|---------------|-------------------|--------------------|--------------|------------------------|---------------|-----------------|-------------|-----------|----------|
| Ec  | diter     | Dupliquer    | Supprimer     | Envoyer les Tests | Envoyer les Emails | Publipostage | Lancer l'assi          | stant Etat di | avancement d    | le la campa | gne Voi   | ir le RO |
| Vo  | oir le fi | chier log de | es modificati | ions              |                    |              | Retour à la Liste      | - K⊴ Début    | < Précédent     | (1 sur 1) S | uivant⊳   | Fin N    |
|     |           |              | Nom :         | Campagne 1        |                    |              | Assigné à :            | admin         |                 |             |           |          |
|     |           |              | Statut :      | Planifiée         |                    |              |                        |               |                 |             |           |          |
|     |           | Dat          | e de début :  |                   |                    |              | Dernière modif. :      | 13/03/200     | 7 13:53 par a   | dmin        |           |          |
|     |           | [            | Date de fin : | 31/03/2007        |                    |              | Date de saisie :       | 13/03/200     | 7 13:53 par a   | dmin        |           |          |
|     |           |              | Type :        | Email             |                    |              |                        |               |                 |             |           |          |
|     |           | Budg         | et : (USD \$) | 0,00              |                    |              | Coût réel : (USD \$)   | 0,00          |                 |             |           |          |
|     |           | CA attend    | lu : (USD \$) | 0,00              |                    |              | Coût estimé : (USD \$) | 0,00          |                 |             |           |          |
|     |           | Im           | pressions :   | 0                 |                    |              |                        |               |                 |             |           |          |
|     |           |              | Objectif :    |                   |                    |              |                        |               |                 |             |           |          |
|     |           | D            | escription :  |                   |                    |              |                        |               |                 |             |           |          |
| All |           |              |               |                   |                    |              |                        |               |                 |             |           |          |
|     |           |              |               |                   |                    |              |                        |               |                 |             |           |          |
| ≈L  | ISTES     | DE CIBLES    | ~             |                   |                    |              |                        |               |                 |             |           |          |
| Cr  | réer      | Sélectionne  | 2             |                   |                    |              |                        | 1// B/b/4     | ( Duć - Start M | L 4 45 C    | 5         | The A    |
| Nor | m de la   | liste ≙      |               |                   | Description        |              | Tv                     |               | Inscrits        | i-isuri) a  | suivant p | FIN (3   |
|     |           |              |               |                   |                    |              | .,                     |               |                 |             |           |          |

Figure 3.6 : Fiche d'une campagne (2)

- 3. Une fenêtre s'ouvre (Figure 3.7 page suivante).
- Pour sélectionner une liste de cibles, cliquez sur son nom. Pour en sélectionner plusieurs, cochez les cases qui les précèdent ( 3 ) puis cliquez sur le bouton Sélectionner ( 4 ).
- La ou les listes sélectionnées s'ajoutent alors dans le sous-panel Listes de cibles (Figure 3.6 5).

| 🕹 http://localhost - Sugar( | CRM - Mozilla | Firefox    |                          |                          |
|-----------------------------|---------------|------------|--------------------------|--------------------------|
| RECHERCHE DE LISTES D       | E CIBLES      |            |                          |                          |
|                             | Type :        | Par défaut | <b>v</b>                 | Rechercher               |
| Créer une liste des cibles  |               |            |                          |                          |
| LISTES DES CIBLES           |               |            |                          |                          |
| 4 Sélectionner Annuler      |               |            |                          |                          |
|                             |               |            | K Début K Précédent (1 - | 1 sur 1) Suivant 📐 Fin 🕅 |
| 🔲 Nom 🤤                     |               | Type 🗅     | Description              |                          |
| Cible 1                     |               | Par défaut | t                        |                          |
|                             |               |            |                          |                          |
| Terminé                     |               |            |                          |                          |

Figure 3.7 : Sélection d'une ou plusieurs listes de cibles

#### 3.2.2. Création d'une liste de cibles

Pour créer une liste de cibles, 2 possibilités :

<u>Méthode 1</u> : Si vous êtes sur la fiche de la campagne, dans le sous-panel Listes de cibles, cliquez sur le bouton **Créer** ( 0 ).

Méthode 2 : Dans le menu de gauche, cliquez sur Créer une liste de cibles ( 2 )

| 4        | RACCOURCIS                          | CAMPAG                        | GNES: CAM     | PAGNE 1       |                   |                    |           |                        |                      |              |
|----------|-------------------------------------|-------------------------------|---------------|---------------|-------------------|--------------------|-----------|------------------------|----------------------|--------------|
|          | 😭 Assistant de campagnes            | Editer                        | Dupliquer     | Supprimer     | Envoyer les Tests | Envoyer les Emails | Publipost | age Lancer l'assis     | stant Etat d'avancem | ient de la c |
|          | 🕵 Créer une Campagne                | Voir le f                     | ichier log de | s modificati  | ons               |                    |           | Retour à la Liste      | I ≤ Début < Précéd   | dent (1 su   |
|          | 🕼 Campagnes                         |                               |               | Nom :         | Campagne 1        |                    |           | Assigné à :            | admin                |              |
| _        | 🗊 Newsletters                       | Statut :                      |               |               | Planifiée         |                    |           |                        |                      |              |
| (2)      | 🙀 Créer une Liste de Cibles         |                               | Date          | e de début :  |                   |                    |           | Dernière modif. :      | 13/03/2007 13:53 p   | oar admin    |
| $\smile$ | 🗊 Listes de Cibles                  |                               | C             | )ate de fin : | 31/03/2007        |                    |           | Date de saisie :       | 13/03/2007 13:53 t   | nar admin    |
|          | 🕵 Créer un Prospect                 |                               |               | Tare a        | Encell            |                    |           | Duic de ouisie.        | 10/00/2001 10:00 }   | our admin    |
|          | 💋 Liste des Prospects               |                               |               | Type :        | Email             |                    |           |                        |                      |              |
|          | 🛃 Créer un Modèle d'Email           |                               |               |               |                   |                    |           |                        |                      |              |
|          | 👼 Emails Modèles                    |                               | Budge         | et : (USD \$) | 0,00              |                    |           | Coût réel : (USD \$)   | 0,00                 |              |
|          | 🔜 Importer des Prospects            |                               | CA attend     | u : (USD \$)  | 0,00              |                    |           | Coût estimé : (USD \$) | 0,00                 |              |
|          | 🙀 Setup                             |                               | Imp           | pressions :   | 0                 |                    |           |                        |                      |              |
|          | 🕞 Diagnostique                      |                               |               |               |                   |                    |           |                        |                      |              |
|          | 🙀 Créer un formulaire de lead       |                               |               | Objectif:     |                   |                    |           |                        |                      |              |
|          | Recherches sauvegardées<br>Aucun(e) |                               | D             | escription :  |                   |                    |           |                        |                      |              |
|          | ſ                                   | All<br>All<br>LISTES<br>Créer | DE CIBLES     |               |                   |                    |           |                        |                      |              |
|          | U                                   |                               |               |               |                   |                    |           |                        | K Début K Précéd     | ent (0-0s    |
|          |                                     | Nom de l                      | a liste 🤤     |               |                   | Description        |           |                        | Туре 👄               | Inscrits     |

Figure 3.8 : Créer une liste de cibles

 Vous accédez alors à la fiche de saisie d'une liste de cibles. Donnez lui un nom ( ③ ) et choisissez comme type Par défaut ( ④ ). Cliquez ensuite sur Sauvegarder ( ⑤ ).

|     | LISTES DE CIBL | ES:     |                    |   | ? Aide          |
|-----|----------------|---------|--------------------|---|-----------------|
| (5) | Sauvegarder    | Annuler |                    |   | * Champs requis |
|     | Nom : *        | 3       |                    | ] |                 |
|     | Type : *       | Ă       | Par défaut         |   |                 |
|     | Assigné à :    | E       | admin Sélectionner |   |                 |
|     | Description :  |         |                    |   |                 |
|     |                |         |                    |   |                 |
|     |                |         |                    |   |                 |
|     |                |         |                    |   |                 |
|     |                |         |                    |   |                 |
|     |                |         |                    |   |                 |
|     |                |         |                    |   |                 |

Figure 3.9 : Fiche de saisie d'une liste de cibles

- Si vous avez utilisé la méthode 1, vous revenez alors à la fiche de la campagne. Cliquez sur le nom de la liste pour y ajouter des cibles
   Si vous avez utilisé la méthode 2, vous accédez à la fiche de la liste.

#### Conseil

Pour sélectionner une personne comme cible, cliquez sur son nom.

Pour en sélectionner plusieurs, cochez la case qui précède son nom (  $\bigcirc$  ) puis cliquez sur le bouton **Sélectionner** (  $\oslash$  ).

Pour sélectionner la liste complète de la page, cochez sur la case qui se trouve en haut de la liste (③) puis cliquez sur le bouton **Sélectionner** (②).

Pour sélectionner uniquement les personnes dont le nom commence par la lettre

A, tapez dans le champ Nom ( ④ ) la lettre A puis cliquez sur Rechercher ( ⑤ ).

|                   | 🕹 http://localh              | ost - SugarCRM       | - Mozilla Firefox       |                           |                                                                                             |
|-------------------|------------------------------|----------------------|-------------------------|---------------------------|---------------------------------------------------------------------------------------------|
|                   | RECHERCHE D                  | E PROSPECTS          |                         | (4)                       | (5)                                                                                         |
|                   | Prénom                       |                      | Nom [                   |                           | Rechercher                                                                                  |
| 2                 | LISTE DES PR<br>Sélectionner | OSPECTS<br>Annuler   |                         | 1/2 Début / Précédent     | (4. 4 sur 1) Suivent N Fin N                                                                |
| 6                 | - Hom du pr                  |                      | Equation (              | Email A                   |                                                                                             |
| ୁଧ                | nom du pre                   | ospect -             | Folication              |                           | reiebuotie –                                                                                |
| $(\mathbf{U})$    | M. Antoine                   | Durand               |                         | adurand@exemple.c         | :om                                                                                         |
|                   | Terminé                      |                      |                         |                           |                                                                                             |
|                   |                              |                      | Figure 3.10 : Sél       | ection de cibles          |                                                                                             |
| LISTES            | DE CIBLES: CIBLE 1           |                      |                         |                           | 📇 Imprimer 🤶 Aide                                                                           |
| Editer            | Dupliquer Supprimer          |                      |                         |                           |                                                                                             |
|                   |                              |                      |                         |                           |                                                                                             |
|                   | Nom :                        | Cible 1              |                         |                           |                                                                                             |
|                   | Type :                       | Par défaut           |                         |                           |                                                                                             |
|                   | Assigné à :                  | admin                |                         |                           |                                                                                             |
|                   | Créé par :                   | admin                |                         | Modifié par :             | admin                                                                                       |
|                   | Date de création :           | 13/03/2007 14:10     |                         | Date de modification :    | 13/03/2007 14:10                                                                            |
|                   | Nbre d'inscriptions :        | 0                    |                         |                           |                                                                                             |
|                   | Description :                |                      |                         |                           |                                                                                             |
| All V             | entes Marketing Se           | rvice Clients Autres |                         |                           |                                                                                             |
| <b>≈ PROSE</b>    | PECTS                        |                      |                         |                           |                                                                                             |
| Sélection         | nner 6                       |                      |                         |                           | M Début / Précédent <b>(0 - 0 sur 0)</b> Suivant N Fin N                                    |
| Nom du            | prospect 🔶                   |                      | Fonction $\ominus$      | Email                     | → Téléphone ↔                                                                               |
|                   |                              |                      |                         |                           |                                                                                             |
|                   |                              |                      |                         |                           |                                                                                             |
|                   |                              |                      |                         |                           | / M Début                                                                                   |
| Nom $\Rightarrow$ |                              | Nom du compte        | Email 🔶                 |                           | Téléphone 🔶                                                                                 |
|                   | ;                            |                      |                         |                           |                                                                                             |
| Sélection         | nner 6                       |                      |                         |                           |                                                                                             |
| Nom 🔶             | Reco                         | ommandé par 🔶 Proven | ance du Lead 🔶 Téléphon | e 🔶 Email 🔶 Description d | I M Début ✓ Précédent (0 - 0 sur 0) Suivant ト Fin M<br>le la provenance du Lead Assigné à ⊖ |
|                   | ATSUDO                       |                      |                         |                           |                                                                                             |
| Sélection         | nner 6                       |                      |                         |                           |                                                                                             |
|                   |                              |                      |                         |                           | ← Début ← Précédent (0 - 0 sur 0) Suivant ト Fin N                                           |
| Nom 🤤             |                              |                      | Email 👄                 |                           | Telephone 🔶                                                                                 |
|                   |                              |                      | Figure 3.11 : A         | vjout de cibles           |                                                                                             |
| 4                 | . Si vous av                 | vez utilisé la       | méthode 2, vo           | ous devez mainte          | enant spécifier que la liste                                                                |
|                   | de cibles d                  | doit être utilis     | ée par la cam           | ipagne. Reportez          | z vous à la section 3.2.1                                                                   |

C

#### 3.3. La création du lien de tracker

Cette partie est optionnelle : elle ne vous concerne que si vous voulez renvoyer les cibles vers une page de votre site suite à cette campagne.

#### Conseil

Il est possible de définir plusieurs liens de tracker pour une même campagne. Nous vous le déconseillons car lorsque les campagnes concernent un grand nombre de cibles, la gestion « par l'homme » des trackers devient vite difficile. D'autre part, cela risque de rendre le message de votre campagne « incompréhensible ».

Pour créer un lien de tracker :

 Dans la fiche de la campagne, dans le sous-panel URL du tracker ( ① ), cliquez sur Créer ( ② )

| CAMPAGNES          | S: CAMPAGI     | NE 1      |                   |                    |                   |                                                   | 📇 Imprimer ? Aide                                    |
|--------------------|----------------|-----------|-------------------|--------------------|-------------------|---------------------------------------------------|------------------------------------------------------|
| Editer Du          | ipliquer Sup   | pprimer   | Envoyer les Tests | Envoyer les Emails | Publipostage      | Lancer l'assis                                    | stant. Etat d'avancement de la campagne. Voir le ROI |
| Voir le fichie     | er log des mo  | dificatio | ns                |                    | Retour à la Liste | - Kf Début Kf Précédent (1 sur 1)-Suivant N Fin № |                                                      |
|                    | 1              | Nom :     | Campagne 1        |                    |                   | Assigné à :                                       | admin                                                |
|                    | S              | Statut :  | Planifiée         |                    |                   |                                                   |                                                      |
|                    | Date de d      | lébut :   |                   |                    |                   | Dernière modif. :                                 | 13/03/2007 13:53 par admin                           |
|                    | Date d         | de fin :  | 31/03/2007        |                    |                   | Date de saisie :                                  | 13/03/2007 13:53 par admin                           |
|                    |                | Type :    | Email             |                    |                   |                                                   |                                                      |
|                    |                |           |                   |                    |                   |                                                   |                                                      |
|                    | Budget : (U    | ISD \$)   | 0,00              |                    |                   | Coût réel : (USD \$)                              | 0,00                                                 |
| C.                 | A attendu : (U | ISD \$)   | 0,00              |                    |                   | Coût estimé : (USD \$)                            | 0,00                                                 |
|                    | Impress        | ions :    | 0                 |                    |                   |                                                   |                                                      |
|                    |                |           |                   |                    |                   |                                                   |                                                      |
|                    | Ob             | jectif :  |                   |                    |                   |                                                   |                                                      |
|                    | Descrij        | ption :   |                   |                    |                   |                                                   |                                                      |
| All                |                |           |                   |                    |                   |                                                   |                                                      |
|                    |                |           |                   |                    |                   |                                                   |                                                      |
| <b>₩ LISTES DE</b> | CIBLES         |           |                   |                    |                   |                                                   |                                                      |
| ⊗URL DU TR/        | ACKER          |           |                   |                    |                   |                                                   |                                                      |
| Créer              |                |           |                   |                    |                   |                                                   |                                                      |
|                    |                |           |                   |                    |                   |                                                   | M Debut / Precedent (0 - 0 sur 0) Sulvant > Fin N    |
| Nom 🔶              |                |           | URL 🔶             |                    |                   |                                                   | Clé 🔶                                                |

Figure 3.12 : Fiche d'une campagne

Vous accédez alors à la fiche de saisie du tracker. Donnez un nom à votre tracker ( ③ ) ainsi que l'adresse de la page vers laquelle vous voulez renvoyer la cible s'il clique sur le tracker ( ④ ).

|                | TRACKERS DE LA CAMPAGNE:        |                | ? Aide          |
|----------------|---------------------------------|----------------|-----------------|
| $\overline{5}$ | Sauvegarder Annuler             |                | * Champs requis |
| •              | Nom de la Campagne : Campagne 1 |                |                 |
|                | Nom du Tracker : * (3)          | Lien Opt-out ? |                 |
|                | URL du Tracker : *              |                |                 |

Figure 3.13 : Saisie d'un tracker

3. Cliquez sur **Sauvegarder** ( ⑤ ). Vous revenez alors à la fiche de la campagne avec le sous-panel URL du tracker complété.

| Créer     |                        |                      |                 |                 |
|-----------|------------------------|----------------------|-----------------|-----------------|
|           |                        | 👘 🖂 Début 🧹 Précéden | t (1 - 1 sur 1) | Suivant 🖂 Fin 🕅 |
| Nom 🗘     | URL $\ominus$          | Clé 🍚                |                 |                 |
| Tracker 1 | http://www.exemple.com | 1                    | 💋 éditer        | ig supprimer    |

Figure 3.14 : Sous-panel URL du Tracker après l'ajout d'un tracker

#### 3.4. La création du modèle d'email

Nous pouvons maintenant créer notre modèle d'email c'est-à-dire l'email qui sera envoyé aux cibles.

Pour ce faire :

- Dans la fiche de la campagne, dans le sous-panel Email Marketing (cf. Figure 3.15 page 22 ①), cliquez sur Créer (cf. Figure 3.15 page 22 ②).
- 2. Complétez la fiche qui s'ouvre en précisant :
  - a. Le nom du modèle
  - b. La boîte Email à utiliser
  - c. La date et l'heure de début d'envoi
  - d. Cochez la case « Toutes les listes de cibles dans cette campagne »
  - e. Le statut (le mettre sur Actif)
- Pour le modèle d'email, soit vous utilisez un modèle déjà existant en le sélectionnant dans la liste proposée (Figure 3.16 page 22 ③), soit vous en créez un en cliquant sur Créer (Figure 3.16 page 22 ④)

| CAMPAGNES: CAMPAGNE 1             |                   |                    |              |                        | 📇 Imprimer 📪 Aide                                   |
|-----------------------------------|-------------------|--------------------|--------------|------------------------|-----------------------------------------------------|
| Editer Dupliquer Supprimer        | Envoyer les Tests | Envoyer les Emails | Publipostage | Lancer l'assis         | stant. Etat d'avancement de la campagne. Voir le RO |
| Voir le fichier log des modificat | ions              |                    |              | Retour à la Liste      | - I≪ Début ⊰ Précédent (1 sur 1) Suivant N Fin M    |
| Nom :                             | Campagne 1        |                    |              | Assigné à :            | admin                                               |
| Statut :                          | Planifiée         |                    |              |                        |                                                     |
| Date de début :                   |                   |                    |              | Dernière modif. :      | 13/03/2007 13:53 par admin                          |
| Date de fin :                     | 31/03/2007        |                    |              | Date de saisie :       | 13/03/2007 13:53 par admin                          |
| Туре :                            | Email             |                    |              |                        |                                                     |
|                                   |                   |                    |              |                        |                                                     |
| Budget: (USD \$)                  | 0,00              |                    |              | Cout reel : (USD \$)   | 0,00                                                |
| CA attendu : (USD \$)             | 0,00              |                    |              | Coût estimé : (USD \$) | 0,00                                                |
| Impressions :                     | 0                 |                    |              |                        |                                                     |
| Objectif :                        |                   |                    |              |                        |                                                     |
| Description :                     |                   |                    |              |                        |                                                     |
| All                               |                   |                    |              |                        |                                                     |
| <b>∀LISTES DE CIBLES</b>          |                   |                    |              |                        |                                                     |
| <b>∀URL DU TRACKER</b>            |                   |                    |              |                        |                                                     |
| ♠ EMAIL MARKETING                 |                   |                    |              |                        |                                                     |
| Créer                             |                   |                    |              |                        | 177 Début / Précédent (00sur 0) Suivent N. Fin NV   |
| Nom                               |                   | Data da            | م استقاد     | Statut 🔿               | Modèle d'Email                                      |

Figure 3.15 : Fiche d'une campagne

| Ì | EMAIL MARKETING:             |                       |                                     |                    |                           | ? Aide          |
|---|------------------------------|-----------------------|-------------------------------------|--------------------|---------------------------|-----------------|
| 6 | Sauvegarder Annuler          | ]                     |                                     |                    |                           | * Champs requis |
| Ŭ | Nom : *                      |                       |                                     | Statut : *         | Aucun(e) 💌                |                 |
|   | Utiliser la boîte Email :    | Aucun(e)              | nobody@example.com                  | De (Nom) : *       |                           |                 |
|   | Date & heure de début :<br>* | (dd/mm/yyyy) (23:00)  | ]                                   | Modèle d'Email : * | 3 Modèle 1 🔽 Créer Éditer |                 |
|   | Envoyer ce Message à :<br>*  | Toutes les listes des | prospects dans cette campa <u>c</u> | ine.               | 45                        |                 |
|   |                              | Cible 1               |                                     |                    |                           |                 |

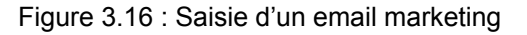

4. Pour terminer, cliquez sur Sauvegarder ( 6).

#### Info

Pour la création ou la modification d'un modèle, reportez-vous à la documentation « Utiliser l'éditeur de texte de SugarCRM ».

| Info                       |                                                                                                    |
|----------------------------|----------------------------------------------------------------------------------------------------|
|                            |                                                                                                    |
| Pour modifier              | un modèle existant :                                                                               |
| 1. cliquez s               | ur <b>Editer</b> (Figure 3.16 – page 22 – ⑤)                                                       |
| 2. Vous pou                | uvez alors modifier le modèle comme bon vous semble.                                               |
| 3. Pour y a                | jouter le tracker (si vous avez défini un tracker pour la campagne),                               |
| positionn                  | lez votre curseur à l'endroit où vous souhaitez insérer le tracker                                 |
| puis cliqu                 | uez sur le bouton <b>Insérer une URL</b> ( ① ).                                                    |
| 5. Le texte                | Texte du lien par défaut. ( ② ) va alors s'insérer dans le document.                               |
| Modifiez                   | le texte du lien.                                                                                  |
| 6. Une fois                | terminé, cliquez sur le bouton <b>Sauvegarder</b> ( ③ ).                                           |
| 🕲 http://localhost - Su    | igarCRM - Mozilla Firefox                                                                          |
| MODÈLES D'EMAIL : I        | MODÈLE 1 ? Aide                                                                                    |
| Sauvegarder Annule         | er * Champs requis                                                                                 |
| Nom : *                    | Modèle 1                                                                                           |
| Description :              |                                                                                                    |
| Insérer une variable       | Contact/Lead/Prospect 🕑 Civilité 💽 : \$contact_salutation Insérer                                  |
| Insérer un lien            | Tracker 1 : http://www.exemple.com 🔽 {Tracker 1}                                                   |
| Sujet:                     |                                                                                                    |
| Message .                  | Envoyer uniquement au format texte                                                                 |
| mooodge.                   |                                                                                                    |
|                            |                                                                                                    |
|                            |                                                                                                    |
|                            | Bonjour \$contact_salutation,                                                                      |
|                            | J'ai le plaisir de vous inviter à visiter notre site Internet en cliquant sur le lien ci-dessous : |
|                            | <u>http://www.exemple.com</u>                                                                      |
| Données transférées depuis | In Yous souhaitant yous rencontrer bientot                                                         |
|                            | Eigure 3 17 · Modèle d'email                                                                       |
|                            |                                                                                                    |

#### 3.5. Le lancement de la campagne

Nous arrivons au terme du processus de programmation d'une campagne.

Nous avons maintenant tous les éléments pour envoyer la campagne.

Pour ce faire :

1. Dans la fiche de la campagne, cliquez sur Envoyer les Emails ( ① ).

| CAMPAGNES: CAMPAGNE 1            | ()                                          |                        | 📇 Imprimer  ? Aide                                 |
|----------------------------------|---------------------------------------------|------------------------|----------------------------------------------------|
| Editer Dupliquer Supprime        | Envoyer les Tests Envoyer les Emails Publip | ostage Lancer l'assis  | tant Etat d'avancement de la campagne. Voir le ROI |
| Voir le fichier log des modifica | tions                                       | Retour à la Liste      | K Début ⊰ Précédent (1 sur 1) Suivant ▷ Fin 🕅      |
| Nom                              | Campagne 1                                  | Assigné à :            | admin                                              |
| Statut                           | Planifiée                                   |                        |                                                    |
| Date de début                    |                                             | Dernière modif. :      | 13/03/2007 13:53 par admin                         |
| Date de fin                      | 31/03/2007                                  | Date de saisie :       | 13/03/2007 13:53 par admin                         |
| Туре                             | Email                                       |                        |                                                    |
|                                  |                                             |                        |                                                    |
| Budget : (USD \$                 | 0,00                                        | Coût réel : (USD \$)   | 0,00                                               |
| CA attendu : (USD \$             | 0,00                                        | Coût estimé : (USD \$) | 0,00                                               |
| Impressions                      | : 0                                         |                        |                                                    |
|                                  |                                             |                        |                                                    |
| Objectif                         |                                             |                        |                                                    |
| Description                      |                                             |                        |                                                    |

Figure 3.18 : Fiche d'une campagne

#### 2. La page suivante apparaît.

|        | 🧔 C.          | CAMPAGNE : ENVOYER                    | LES EMAILS                                             |                                                          |
|--------|---------------|---------------------------------------|--------------------------------------------------------|----------------------------------------------------------|
| 3      | VEUIL<br>Plar | LLEZ SÉLECTIONNER L<br>nifier Annuler | ES MESSAGES DE LA CAMPAGNE QUE VOUS VOULEZ PLANIFIER : |                                                          |
| Ŭ      |               |                                       |                                                        | ≪ Début ⊰ Précédent (1 - 1 sur 1) Suivant ▷ Fin 🕅        |
| 0      | <b>V</b> 1    | Nom                                   | Listes des cibles                                      |                                                          |
| (2)    | <b>V</b>      | Email 1                               | Cible 1                                                |                                                          |
| $\sim$ |               |                                       |                                                        | ≪ Début ⊰ Précédent <b>(1 - 1 sur 1)</b> Suivant ⊵ Fin 🕅 |

Figure 3.19 : Lancer votre campagne

- Cochez les messages que vous souhaitez envoyer (②) puis cliquez sur le bouton Planifier (③).
- 4. Vous accédez alors à l'état d'avancement de la campagne. Cet état va vous permettre de suivre votre campagne (cf. Chapitre 4).

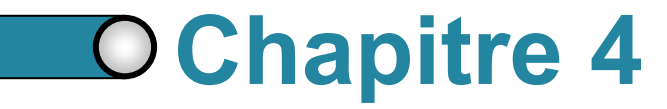

# Etat d'avancement d'une campagne

| 4.1. | Accès à l'état d'avancement d'une campagne | 26 |
|------|--------------------------------------------|----|
| 4.2. | L'état d'avancement                        | 27 |

Maintenant que la campagne est lancée, il faut pouvoir suivre son état d'avancement c'est-à-dire :

- o Vérifier que les emails ont été envoyés
- o Suivre les emails retournés car l'adresse email est invalide
- o Suivre les demandes d'opt out
- o Suivre les clics sur les trackers
- Suivre le « retour sur investissement » (ROI) de la campagne c'est-àdire savoir le montant total des opportunités qui ont été créées par rapport au budget de la campagne.

#### 4.1. Accès à l'état d'avancement

Pour accéder à l'état d'avancement d'une campagne, 2 possibilités :

 Dans la liste des campagnes, cliquez sur le petit icône ressemblant à un graphique III ( ① )

| LISTE DES CAMPAGNES         |           |        |               |                        |                     |
|-----------------------------|-----------|--------|---------------|------------------------|---------------------|
| Exporter   Sélectionné: 0   |           |        | ≪ Début       | Précédent (1 - 1 sur   | 1) Suivent 🖂 Fin 🕅  |
| Campagne 🄶                  | Statut 👄  | Type 🇅 | Date de fin 🔶 | Assigné à 🔶            | Ū                   |
| 🔲 👳 Campagne 1              | Planifiée | Email  | 31/03/2007    | admin                  | 11 ¥ Ø              |
| → Exporter   Sélectionné: 0 |           |        | I‴ Début      | / Précédent (1 - 1 sur | 1) Suivant N Fin NN |

Figure 4.1 : Accès à l'état d'avancement depuis la liste des campagnes

2. Dans la fiche d'une campagne, cliquez sur Etat d'avancement de la

| campayne ( @ ) | can | npagne | (②) |
|----------------|-----|--------|-----|
|----------------|-----|--------|-----|

| CAMPAGNES: CAMPAGNE 1              |                                             |                        | 2 🖨 Imprimer ? Aide                                |
|------------------------------------|---------------------------------------------|------------------------|----------------------------------------------------|
| Editer Dupliquer Supprimer         | Envoyer les Tests Envoyer les Emails Publip | ostage Lancer l'assis  | stant Etat d'avancement de la campagne Voir le ROI |
| Voir le fichier log des modificati | ions                                        | Retour à la Liste      | - IKI Début ⊰ Précédent (1 sur 1) Suivant N Fin N  |
| Nom :                              | Campagne 1                                  | Assigné à :            | admin                                              |
| Statut :                           | Planifiée                                   |                        |                                                    |
| Date de début :                    |                                             | Dernière modif. :      | 13/03/2007 13:53 par admin                         |
| Date de fin :                      | 31/03/2007                                  | Date de saisie :       | 13/03/2007 13:53 par admin                         |
| Type :                             | Email                                       |                        |                                                    |
|                                    |                                             |                        |                                                    |
| Budget: (USD \$)                   | 0,00                                        | Coût réel : (USD \$)   | 0,00                                               |
| CA attendu : (USD \$)              | 0,00                                        | Coût estimé : (USD \$) | 0,00                                               |
| Impressions :                      | 0                                           |                        |                                                    |
|                                    |                                             |                        |                                                    |
| Objectif:                          |                                             |                        |                                                    |
| Description :                      |                                             |                        |                                                    |

Figure 4.2 : Accès à l'état d'avancement depuis la fiche d'une campagne

#### 4.2. L'état d'avancement

L'état d'avancement comprend plusieurs sous-panels :

| ♠ FILE D'ATTENTE DES MESSAGES   | •                                     |                                      |                          |                                                                  |
|---------------------------------|---------------------------------------|--------------------------------------|--------------------------|------------------------------------------------------------------|
| Nom du destinataire             | Email du destinataire                 |                                      | ID du marketing          | I≪ Début ≺ Précédent (1 - 1 sur 1) Suivant ト Fir<br>Date d'envoi |
| Antoine Durand                  | adurand@exemple.com                   |                                      | Email 1                  | 29/03/2007 11:00                                                 |
|                                 |                                       |                                      |                          |                                                                  |
| Ajouter à la liste de prospects |                                       |                                      |                          | ″ Début ⊰ Précédent (0 - 0 sur 0) Suivant ⊵ Fir                  |
| Nom du destinataire Email du de | estinataire Type d'activité 👄         | Date de l'activité 👄                 | Lié                      | Hit                                                              |
|                                 |                                       |                                      |                          |                                                                  |
| Ajouter à la liste de prospects |                                       |                                      |                          | ″ Début ≺ Précédent <b>(0 - 0 sur 0)</b> Suivant ⊳ Fi            |
| Nom du destinataire Email du de | estinataire Type d'activité 🔶         | Date de l'activité 🔶                 | Lié                      | Hit                                                              |
|                                 |                                       |                                      |                          |                                                                  |
| Ajouter à la liste de prospects |                                       |                                      |                          | M Début / Précédent <b>(0 - 0 sur 0)</b> Suivant N Fi            |
| Nom du destinataire Email du de | estinataire Type d'activité ⇔         | Date de l'activité 🔶                 | Lié                      | Hit                                                              |
|                                 |                                       |                                      |                          |                                                                  |
| Ajouter à la liste de prospects |                                       |                                      |                          |                                                                  |
| Nom du destinataire Email du de | estinataire Type d'activité 🔶         | Date de l'activité 👄                 | Lié                      | I Debut / Precedent (U - U sur U) Suivant P F                    |
|                                 |                                       |                                      |                          |                                                                  |
| Ajouter à la liste de prospects |                                       |                                      |                          |                                                                  |
| Nom du destinataire Email du de | estinataire Type d'activité 🔶         | Date de l'activité 👄                 | Lié                      | Reput / Precedent (U - U sur U) Sulvant (F P                     |
| ≪ RETOURNÉS, EMAIL INVALIDE     |                                       |                                      |                          |                                                                  |
| Ajouter à la liste de prospects |                                       |                                      |                          |                                                                  |
| Nom du destinataire Email du de | estinataire 🛛 Type d'activité 🔶       | Date de l'activité 👄                 | Lié                      | Debut / Precedent (U - U sur U) Suivant   Fi                     |
| ≪ RETOURNÉS, AUTRE              |                                       |                                      |                          |                                                                  |
| Ajouter à la liste de prospects |                                       |                                      |                          |                                                                  |
| Nom du destinataire Email du de | estinataire 🛛 Type d'activité 🔶       | Date de l'activité 👄                 | Lié                      | ≪ Début ≺ Précédent (0 - 0 sur 0) Suivant ト Fi<br>Hit            |
|                                 |                                       |                                      |                          |                                                                  |
| Ajouter à la liste de prospects |                                       |                                      |                          |                                                                  |
| Nom du destinataire Email du de | estinataire 🛛 Type d'activité 🄶       | Date de l'activité 👄                 | Lié                      | ≪ Début ≺ Précédent (0 - 0 sur 0) Suivant ▷ F<br>Hit             |
|                                 |                                       |                                      |                          |                                                                  |
| W LEADS                         |                                       |                                      |                          | ″ Début ∠ Précédent <b>(0 - 0 sur 0)</b> Suivant ▷ Fi            |
| Nom 🚔 Recor                     | mmandé par $\ominus$ Provenance du Le | ead $\ominus$ Téléphone $\ominus$ Em | ail $\hat{}$ Description | de la provenance du Lead Assigné à 😑                             |
|                                 |                                       |                                      |                          |                                                                  |
|                                 |                                       |                                      |                          |                                                                  |

Figure 4.3 : Etat d'avancement d'une campagne

27

Voici à quoi correspond chaque sous-panel :

- File d'attente des messages : Comprend la liste des emails qui ont été mis dans la file d'attente. Pour chaque email, vous trouverez la date de la dernière tentative d'envoi (colonne Date d'envoi)
- 2. Messages envoyés / tentés : Comprend la liste des emails envoyés.
- 3. Messages lus : Comprend la liste des emails qui ont été lus par les cibles.
- 4. Liens cliqués : Si vous avez mis un tracker dans votre email, les cibles qui cliqueront sur le lien de tracker s'ajouteront dans ce sous-panel.
- Leads / Pistes Créés : Si un prospect ciblé passe à l'état de lead / piste suite à la campagne, il s'ajoutera ici.
- Contacts créés : Si un(e) lead / piste ciblé(e) passe à l'état de contact suite à la campagne, il s'ajoutera ici.
- Retournés, email invalide : Si un email envoyé est retourné car l'adresse email est invalide, il sera indiqué ici. De plus, la case Email non valide sera cochée sur la fiche de la personne ciblée (Contact, Piste ou Prospect - ①)

| PROSPECTS: ANTOINE DURAND         |                                                        |                                 |                            |  | Aide |
|-----------------------------------|--------------------------------------------------------|---------------------------------|----------------------------|--|------|
| Editer Dupliquer S                | Supprimer Convertir le Prospect Gérer les inscriptions |                                 |                            |  |      |
|                                   |                                                        |                                 |                            |  |      |
| Nom :                             | M. Antoine Durand                                      | Téléphone<br>professionnel :    |                            |  |      |
|                                   |                                                        | Portable :                      |                            |  |      |
|                                   |                                                        | Téléphone personnel :           |                            |  |      |
|                                   |                                                        | Autre téléphone :               |                            |  |      |
| Fonction :                        |                                                        | Fax:                            |                            |  |      |
| Service :                         |                                                        | Email :                         | adurand@exemple.com        |  |      |
| Date anniversaire :               |                                                        | Autre Email :                   |                            |  |      |
| Nom du Compte :                   |                                                        | Nom Assistant(e) :              |                            |  |      |
|                                   |                                                        | Tél Assistant(e) :              |                            |  |      |
| Ne pas appeler :                  |                                                        | Ne pas contacter par<br>email : | □ 2                        |  |      |
|                                   |                                                        | Email non valide :              |                            |  |      |
|                                   |                                                        | Dernière modif. :               | 13/03/2007 14:37 par admin |  |      |
| Assigné à :                       | admin                                                  | Date de saisie :                | 13/03/2007 13:37 par admin |  |      |
| Adresse principale :              |                                                        | Adresse secondaire :            |                            |  |      |
| Informations<br>complémentaires : |                                                        |                                 |                            |  |      |

Figure 4.4 : Fiche d'un prospect

- 8. **Retournés, autre** : Si un email envoyé est retourné pour tout autre raison qu'une adresse email invalide (boîte email pleine, etc.), il sera indiqué ici.
- 9. Demande d'opt out : Si une cible clique sur le lien d'opt out à la fin du message, il sera indiqué ici. De plus, la case Ne pas contacter par email ( ② ) sera cochée sur la fiche de la personne ciblée.

- 10. Leads / Pistes : Ne concerne que les newsletters. Ce sujet sera traité dans une prochaine documentation.
- 11. **Opportunités** : Liste des opportunités créées suite à la campagne marketing.

Le sous-pannel « **Supprimé(s) par adresse Email ou par Domaine** » (⑤) indique l'ensemble des cibles qui ont été exclues de l'envoi par Nom de domaine ou par adresse email.

| ⊗ SUPPRIMÉ(S) PAR ADRESSE EMAIL OU PAR DOMAINE |                       |                   |                          |                                                       |  |  |
|------------------------------------------------|-----------------------|-------------------|--------------------------|-------------------------------------------------------|--|--|
| Ajouter à la liste de cibles                   |                       |                   |                          |                                                       |  |  |
|                                                |                       |                   |                          | 🛛 🖂 Début 🧹 Précédent (1 - 10 sur 12) Suivant 🕨 Fin 💓 |  |  |
| Nom du destinataire                            | Email du destinataire | Type d'activité 👄 | Date de l'activité 👄 🛛 L | ié Hits 🔶                                             |  |  |

Figure 4.5 : Sous-pannel « Supprimé(s) par adresse Email ou par Domaine »

<u>Exemple :</u> Une campagne d'Emailing regroupe 4 listes de cibles. Parmi ces cibles, vous souhaitez que l'ensemble des personnes ayant une adresse email de type « nom@hotmail.com » ne reçoive pas d'email. Vous allez donc créer une liste de cibles de type « Cibles à Exclure – par domaine » et indiquer « hotmail.com » dans le champ « Aucun Email pour ce domaine » (⑤).

| LISTES DE CIBLE            |                                  |                                                   |
|----------------------------|----------------------------------|---------------------------------------------------|
| Nom: *                     | TestList                         |                                                   |
| Type: *                    | Cibles à exclure - par Domaine 💌 | Aucun<br>Email<br>pour ce hotmail.com<br>domaine: |
| Assigné à:<br>Description: | admin Sélectionner               |                                                   |

Figure 4.6 : Création d'une liste de cibles de type « Cibles à Exclure – par domaine »